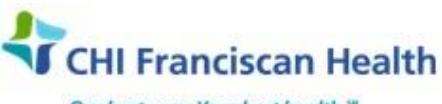

Our best care. Your best health."

**WORK INSTRUCTION** 

M-W-TS-0331-00

# **COMPONENT INFORMATION & ACTIVITY**

⊠ St. Joseph Medical Center, Tacoma, WA ⊠ St. Francis Hospital, Federal Way, WA

St. Clare Hospital Lakewood, WA

☑ St. Anthony Hospital Gig Harbor, WA
☑ St. Elizabeth Hospital Enumclaw, WA
☑ Highline Medical Center Burien, WA

Harrison Medical Center, Bremerton, WA
Harrison Medical Center, Silverdale, WA
PSC

## PURPOSE

To describe how critical component history and information can be accessed in SafeTrace Tx

### BACKGROUND

It is often necessary when investigating incidents to have a clear time line of events. The Component Activity function can provide this information. It tracks all events associated with the component and who performed them.

#### **RELATED DOCUMENTS**

| M-PO-TS0300 | Blood Component Selection Policy |
|-------------|----------------------------------|
| M-W-TS-0328 | Component Management             |

#### **STEPS**

- 1. From the Inventory Module select File > Open > Component. The Open Component window opens.
- 2. Scan in the unit barcode. If that is not sufficient to open the component, then scan in the product code. The **Component Profile** Opens.
- 3. The Profile has multiple Tabs that display detailed information. Click on each Tab to view more information about the component.

| Tab                 | Information                                                                                                    |  |  |
|---------------------|----------------------------------------------------------------------------------------------------|--|--|
| General             | Displays general information about the component such as the Product code<br>Unit number<br>expiration date and unit status.<br>The Available Quantity, Sub-location and ethnicity fields may be edited directly on<br>the Component Profile window. |  |  |
| Extended Typings    | View the known antigens and antibodies for the component.                                                                                                    |  |  |
| Tests               | View tests completed on component.                                                                                                    |  |  |
| Segments            | View segments associated with the component – available & unavailable                                                                                                    |  |  |
| Orders              | View orders that have been associated with the component.                                                                                                    |  |  |
| Modifications       | View the modifications that have been performed on the component                                                                                                    |  |  |
| Prohibiting Factors | View the prohibiting factors that prevent the component from being Available                                                                                                    |  |  |
| Additional Info     | View additional information for the component. Can add comments about the unit.                                                                                                    |  |  |

| G:\Lab\LAB\Document Control\Transfusion Service Active             | Effective Date: 3/9/17 | Page 1 of 2 |  |  |
|--------------------------------------------------------------------|------------------------|-------------|--|--|
| Unauthorized use or copying of this document is prohibited by FHS. |                        |             |  |  |

- 4. Extended Typings Field
  - Active Out = historical type, or testing done by BWNW. It is <u>not</u> a result for a test performed in SafeTrace Tx.
  - Active = testing done in SafeTrace Tx
- 5. Additional Information Field:
  - Enter Date / Time
  - Unit comments Free Text such as "Ag typing done by BWNW". Save.
- With the Component Profile still open, select Utility > Activity > Components. The Component Activity window opens which will give you additional information concerning the testing and issuing history of the unit.
- The Component Information is already populated and the activities for the component appear in the Component Activity grid. Note that the Reference ID next to the where the arrow is pointing is the **Transfer ID #**. This column is normally at the far right of the screen and must be scrolled to in order to find it.

| Component Activity |                                                  |                   |          |              |             |  |  |
|--------------------|--------------------------------------------------|-------------------|----------|--------------|-------------|--|--|
| B                  | Bar Code:                                        |                   |          |              |             |  |  |
| Γ                  | Component Information<br>Product Code: E0279\/00 |                   |          |              |             |  |  |
|                    | Unit No: W141617710015                           |                   |          |              |             |  |  |
|                    | ABO/Rh: 0 Pos V N N                              |                   |          |              |             |  |  |
|                    | Expire Date: 02/23/2017 Time: 23:59              |                   |          |              |             |  |  |
|                    | Component Activity                               |                   |          |              |             |  |  |
|                    | Transaction Date/Time                            | Transaction       | Location | Reference ID | Sublocation |  |  |
|                    | 01/27/2017 21:55                                 | Received transfer | SFHBB    | 3893         |             |  |  |
|                    | 01/27/2017 19:06                                 | Sent transfer     | SJMCBB   | 3893         |             |  |  |
|                    | 01/27/2017 19:05                                 | Segment verified  | SJMCBB   | 1            |             |  |  |
|                    | 01/27/2017 19:04                                 | Segment created   | SJMCBB   | 1            |             |  |  |
|                    | 01/27/2017 14:01                                 | Test complete     | SJMCBB   | DBTO         |             |  |  |
|                    | 01/27/2017 13:57                                 | Received          | SJMCBB   | RBC          |             |  |  |
|                    | •                                                |                   |          |              |             |  |  |

- 8. Click **Close** to exit the Component Activity window.
- 9. Click the X in the upper right corner to close the Component Profile window.

#### REFERENCES

AABB Standards for Blood Banks and Transfusion Services, current edition

AABB Technical Manual, current edition

| G:\Lab\LAB\Document Control\Transfusion Service Active             | Effective Date: 3/9/17 | Page 2 of 2 |  |
|--------------------------------------------------------------------|------------------------|-------------|--|
| Unauthorized use or copying of this document is prohibited by FHS. |                        |             |  |